#### HIGH COURT OF GUJARAT IT CELL

#### <u>CIRCULAR</u>

Date: 25/03/2023

Launch of

# Email My Case Status (EMCS) Live Portfolio for Ld. Advocates, Government Department, Police Stations, Jails, Banks, Insurance Companies, parties-in-person and the individuals who have subscribers to the EMCS Service and

#### <u>Digitally Signed eCertified Copies of Orders & Judgments</u> of High Court of Gujarat

As per the guidance and direction of the Hon'ble the Acting Chief Justice and Hon'ble Judges of the IT Committee of the High Court of Gujarat, a new litigant centric service is being launched on the Gujarat High Court Case Status Portal named as **Email My Case Status (EMCS) Live Portfolio**. This unique service aims to provide an enhanced user experience to all stakeholders of the portal, including Ld. Advocates, Government Pleaders and Public Prosecutors, Government Departments, Police Stations, Jails, parties appearing in person and individual subscribers of EMCS service of the High Court of Gujarat.

This EMCS Live Portfolio is a case management system offering several functionalities that will enable all EMCS subscribers and Ld. Advocates to access real-time updates of pending and disposed cases while also getting a dashboard view of their whole portfolio including listed and upcoming cases. Orders and judgments of the subscribed cases will also be directly available and can be downloaded through this dashboard. All the Ld. Advocates and the EMCS subscriber Government Departments, Police Stations, Jails, Organizations using this portfolio would have instant statistics with a detailed list of all the pending cases and also the cases which have been disposed of.

All registered users of EMCS Live Portfolio **can apply online through this portfolio for digitally signed e-certified copies** of any order/judgment of the High Court of Gujarat. The payment of charges would be accepted online through Netbanking, UPI and Credit Cards. This new litigant centric service will eliminate the need for physical visits to the High Court and make the process more accessible and convenient. It shall be endeavoured to supply the digitally signed e-certified copy within two working days of successful payment of charges. The e-certified copy **including the facility of cross verification of authenticity through QR Code**, once prepared, will become available automatically in the live portfolio and shall also be sent in email to the applicant. The charges for the eCertified copy would be the same as the ordinary charges currently applied and will be paid online only.

Through this another unique initiative by the High Court of Gujarat, all the Ld. Advocates and Government Departments and Organizations will have more efficient and effective monitoring and management of their cases while also promoting ease and instant access to justice.

A detailed user-guide is attached herewith for reference of all the stakeholders of EMCS Live Portfolio.

Sd/-

#### **REGISTRAR GENERAL**

To,

- 1. Ld. Advocate General,
  - Ld. Government Pleader and
    - Ld. Public Prosecutor.
- 2. Ld. Additional Solicitor General
- 3. Gujarat High Court Advocates' Association
- 4. Chief Secretary, Government of Gujarat
- 5. Additional Chief Secretary (Home), Government of Gujarat
- 6. Secretary, Legal Department, Government of Gujarat
- 7. Inspector General of Police, Government of Gujarat
- 8. All Ld. Advocates of the High Court and District Judiciary (through email registered with IT Cell)
- 9. All concerned in the Registry of the High Court of Gujarat
- 10. All the Judicial Officers of the State through email

User Guide for EMCS Live Portfolio with eCertified Copies of Orders & Judgments of the High Court

#### New Menu item on Case Status Portal

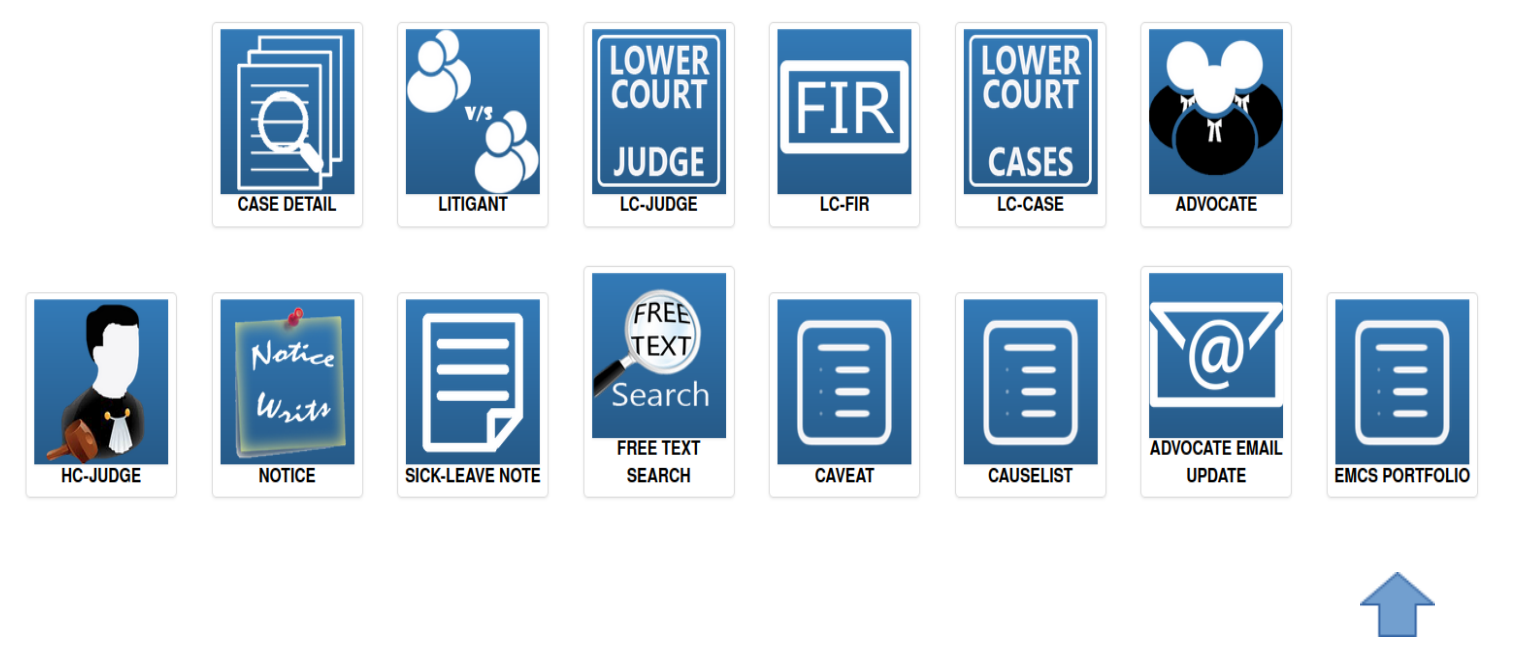

New Icon for EMCS Portfolio

New Icon added on Case Status portal of the High Court of Gujarat for EMCS Live Portfolio. This feature facilitates the existing subscriber of the Email My Case Status(EMCS) service of this High Court to manage their online EMCS portfolio and offers additional services like eCertified Copy.

User Guide for EMCS Live Portfolio with eCertified Copies of Orders & Judgments of the High Court

Login screen for EMCS Live Portfolio

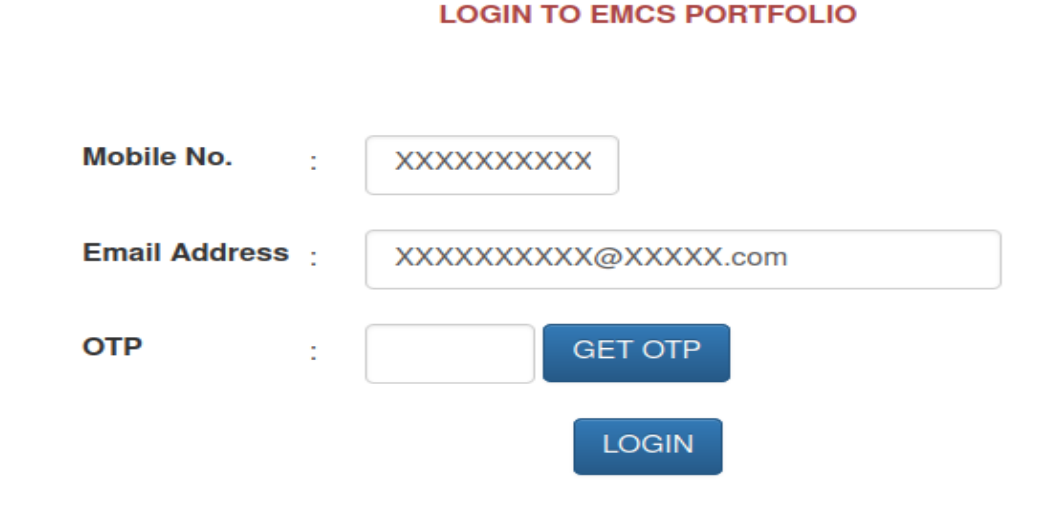

Please Enter Mobile No. & Email Address registered with EMCS service and click on GET OTP button to receive OTP on Mobile No. and after entering the received OTP in OTP textbox, please click on LOGIN button to proceed.

#### <u>High Court of Gujarat</u> User Guide for EMCS Live Portfolio with eCertified Copies of Orders & Judgments of the High Court

## Dashboard screen for EMCS Live Portfolio

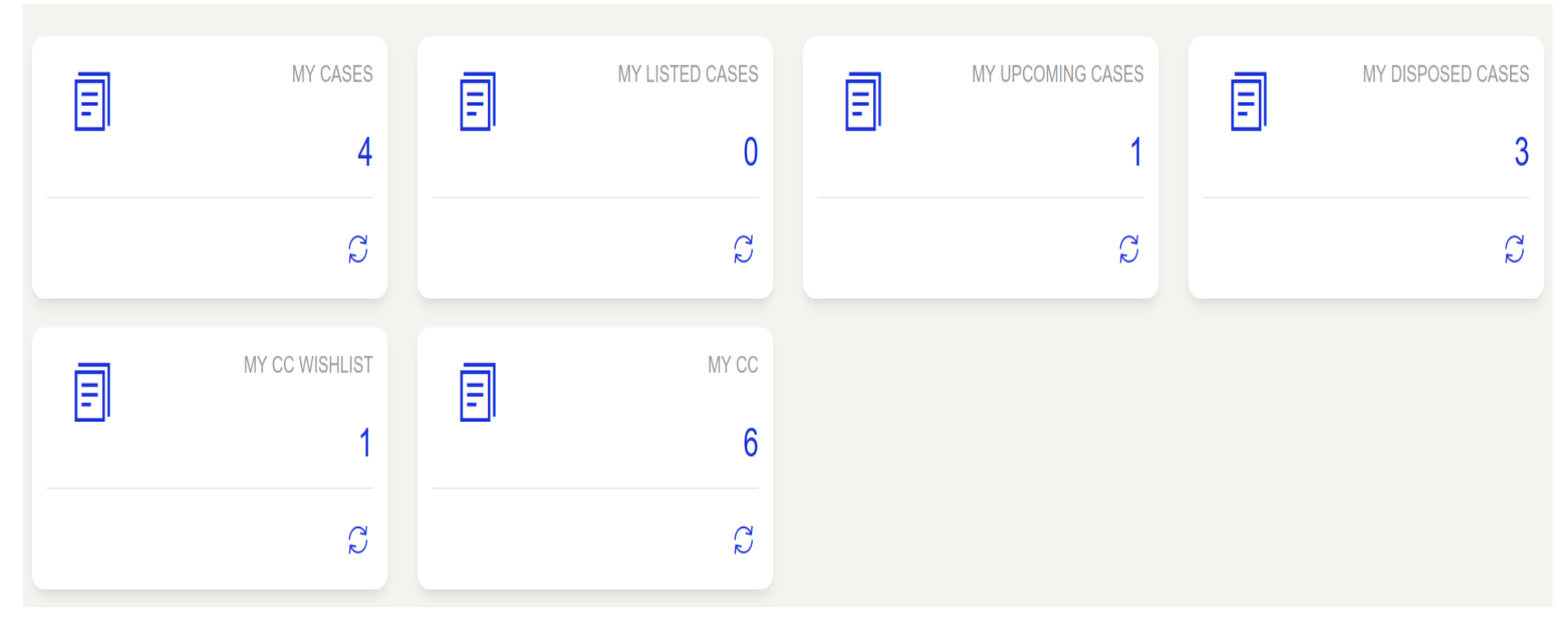

Dashboard screen is shown to the user on successful login with various tiles to show their total cases, listed cases, upcoming cases and disposed cases. All the tiles show the figure of tilewise cases with hyperlink to view the detailed list.

IT Cell, High Court of Gujarat

User Guide for EMCS Live Portfolio with eCertified Copies of Orders & Judgments of the High Court

### List of cases upon clicking the MY CASES tile

| Excel       | PDF Print Show        | 10 v entries                                       | MY SUBSCRIB                                    | ED CASES          |                         | Search:               |               |
|-------------|-----------------------|----------------------------------------------------|------------------------------------------------|-------------------|-------------------------|-----------------------|---------------|
| SR<br>NO.   | CASEDETAILS           | PETITIONER NAME                                    | RESPONDENT NAME                                | NEXT/LAST LISTING | CORAM                   | VIEW<br>ORDER/JUDGMEN | ♦ STATUS ♦    |
| 1           | R/FA/411/2020         | ROHIT KISHANLAL MAHESHWARI                         | SONAL ROHIT MAHESHWARI D/O<br>PREMKUMAR SHARDA |                   | AS ,J, DAJ,J            | Ŧ                     | PENDING       |
| 2           | R/SCR.A<br>/2082/2017 | PRATHMESH FARMS PVT. LTD. AND ALLIED COMPANIES     | STATE OF GUJARAT                               | 24/04/2017        | JBP,J                   | Ŧ                     | DISPOSED      |
| 3           | R/LPA/247/2020        | MANAVADAR NAGARPALIKA THROUGH ITS<br>CHIEF OFFICER | ALPESHBHAI VINUBHAI RATHOD                     | 20/08/2020        | VIKRAM<br>NATH,CJ,JBP,J | Ŧ                     | DISPOSED      |
| 4           | R/CR.MA<br>/2394/2021 | DANABHAI KALUBHAI CHUNARA VAGHELA                  | STATE OF GUJARAT                               | 01/03/2021        | RMS,J                   | Ŧ                     | DISPOSED      |
| Showing 1 t | to 4 of 4 entries     |                                                    |                                                |                   |                         | Pre                   | evious 1 Next |

User Guide for EMCS Live Portfolio with eCertified Copies of Orders & Judgments of the High Court

Upon clicking the VIEW ORDER/JUDGMENT link, the list of orders/judgments of the particular case for Viewing/Downloading the PDF file, which can be selected as to add in CC Request List.

# ORDER/JUDGMENT OF R/FA/411/2020

| CASE DETAILS | CORAM                                                                                               | ORDER DATE |          |
|--------------|----------------------------------------------------------------------------------------------------|------------|----------|
| FA/411/2020  | HONOURABLE MS. JUSTICE HARSHA DEVANI and HONOURABLE MS. JUSTICE SANGEETA K. VISHEN                  | 06/02/2020 | Download |
| CA/1/2020    | HONOURABLE MS. JUSTICE HARSHA DEVANI and HONOURABLE MS. JUSTICE SANGEETA K. VISHEN                  | 06/02/2020 | Download |
| CA/1/2021    | HONOURABLE THE CHIEF JUSTICE MS. JUSTICE SONIA GOKANI and HONOURABLE MS. JUSTICE SANGEETA K. VISHEN | 08/10/2021 | Download |
|              | Add to CC Request List Go Back                                                                      |            |          |

# User Guide for EMCS Live Portfolio with eCertified Copies of Orders & Judgments of the High Court

CC WISHLIST (Request List) screen for EMCS Live Portfolio displays the details of order/judgment added to wishlist along with total page count of orders/judgments and the charges applicable.

| Excel PDF Print Show 10 v entries |               | LIST SHOWING MY CC WISHLIST          |             | Search:         |
|-----------------------------------|---------------|--------------------------------------|-------------|-----------------|
| SR NO.                            | CASE DETAILS  | ORDER DATE                           | NO.OF PAGES | ♦ REMOVE        |
| 1                                 | R/FA/411/2020 | 06/02/2020                           | 1           | *               |
| Showing 1 to 1 of 1 entries       |               |                                      |             | Previous 1 Next |
|                                   |               | TOTAL CHARGES TO BE PAID FOR 1 PAGES | s 5.66      |                 |

After clicking on the CHECKOUT button, the user is redirected to select the Applying Capacity in context of selected matters. After selecting the same, please click on SUBMIT for payment of charges for eCertified Copy.

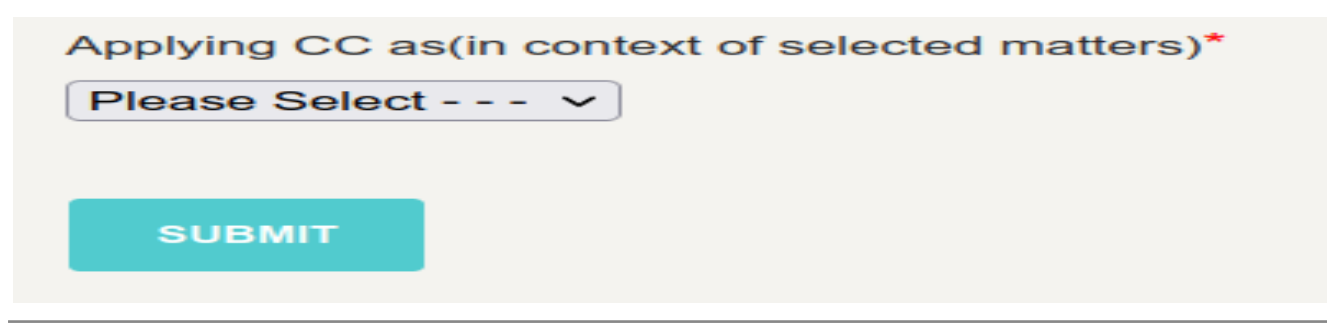

IT Cell, High Court of Gujarat

User Guide for EMCS Live Portfolio with eCertified Copies of Orders & Judgments of the High Court

Payment screen where user can select appropriate payment mode to process the payment for eCertified Copy application with unique order no. for the transaction initiated. Presently, Netbanking, Credit Cards and UPI modes of payment are enabled.

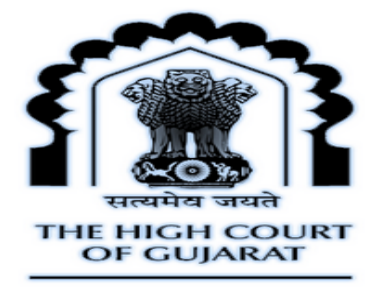

#### **OSBIePay**

International) transactions Card holder has to enable the card for such transaction by using Bank/Card application or contact their bank/branch to enable the Card for Card not Present

| Payment Details   |                                                                                                    |                                        |                                       |
|-------------------|----------------------------------------------------------------------------------------------------|----------------------------------------|---------------------------------------|
| Debit/Credit Card | Please ensure that your card is enabled for onl<br>कृपया सुनिच्छित करे कि आपका कार्ड (ई-कॉमर्स) लेन<br>Card Number | Order Summary<br>Kindly note Order No. |                                       |
| upi 🥠 😧 payim 😒 🌽 |                                                                                                    | VISA 🌪 🔚 RuPaya                        | Order No.:<br>GUJHC240320230336285159 |
|                   | Expiry Date/Valid Thru                                                                                             | CVV/CVC 4-DBC                          | 96                                    |
|                   | Month ~ Year                                                                                                    | ~ <b>B</b>                             | Morehent Nome:                        |
|                   | Name of the card holder                                                                                            |                                        | THE HIGH COURT OF                     |
|                   | Name as on card                                                                                                    |                                        | GOJARAT                               |
|                   | Use your GSTIN for claiming input ta                                                                               | x (Optional)                           | <b>Amount:</b> 5.66                   |
|                   | Pay Nov                                                                                                    | v                                      | Processing fee:                       |
|                   |                                                                                                    | Cancel                                 | GST:                                  |
|                   |                                                                                                    |                                        | Total:                                |
|                   |                                                                                                    |                                        | APM ID: PG_TRANS_396                  |

```
User Guide for EMCS Live Portfolio with eCertified Copies of Orders & Judgments of the High Court
```

#### Payment Response screen on completion of transaction

| Payment Status Transaction Id Reference No. Amount   SUCCESS GUJHC24032023015050651184 9664898317432 5.66 | Payment Status                               |                                             |                                |                |  |  |  |  |
|----------------------------------------------------------------------------------------------------|----------------------------------------------|---------------------------------------------|--------------------------------|----------------|--|--|--|--|
|                                                                                                    | Payment Status<br>SUCCESS<br>GO TO DASHBOARD | Transaction Id<br>GUJHC24032023015050651184 | Reference No.<br>9864898317432 | Amount<br>5.66 |  |  |  |  |

Upon successful payment, the details of the certified copy applied would become available as a certified copy application to the High Court Registry for preparation of eCertified Copy.

User Guide for EMCS Live Portfolio with eCertified Copies of Orders & Judgments of the High Court

My CC screen for EMCS Live Portfolio displays the details of eCertified Copy applications along with the payment details. If the eCertified copy is dispatched/prepared from High Court Registry, Download link would be shown from where the eCertifiedCopy can be downloaded.

| Click to pull down and view cards |                  |                |                            |            |                 |                 |
|-----------------------------------|------------------|----------------|----------------------------|------------|-----------------|-----------------|
| Excel PDF Print Show 10 v entries |                  |                | LIST SHOWING MY APPLIED CC |            |                 | Search:         |
| SR NO.                            | APPLICATION NO.  | APPLICANT NAME | CASE DETAILS               | ORDER DATE | PAYMENT STATUS  |                 |
| 1                                 | ecc/0000001/2023 | SJD            | R/FA/411/2020              | 06/02/2020 | PAYMENT PENDING |                 |
| 2                                 | ecc/0000004/2023 | SJD            | R/FA/411/2020              | 06/02/2020 | PAYMENT PENDING |                 |
| 3                                 | ecc/0000006/2023 | SJD            | R/FA/411/2020              | 06/02/2020 | PAYMENT PENDING |                 |
| 4                                 | ecc/0000002/2023 | SJD            | R/FA/411/2020              | 06/02/2020 | PAYMENT DONE    | DOWNLOAD        |
| 5                                 | ecc/0000003/2023 | SJD            | R/FA/411/2020              | 06/02/2020 | PAYMENT DONE    |                 |
| 6                                 | ecc/0000005/2023 | SJD            | R/FA/411/2020              | 06/02/2020 | PAYMENT DONE    |                 |
| 7                                 | ecc/0000007/2023 | SJD            | R/FA/411/2020              | 06/02/2020 | PAYMENT PENDING |                 |
| Showing 1 to 7 of 7 entries       |                  |                |                            |            |                 | Previous 1 Next |

User Guide for EMCS Live Portfolio with eCertified Copies of Orders & Judgments of the High Court

Sample eCertified Copy with QR Code for anyone to verify the authenticity by scanning the QR Code and download the original digitally signed copy from High Court eCC repository

| R/FA/411/2020 Application | Page 1 of 2                                                                                                    |                                            |  |  |  |  |
|---------------------------|----------------------------------------------------------------------------------------------------|--------------------------------------------|--|--|--|--|
|                           | PAGES : 2<br>ecc/00000001/2023<br>Prepared By : ADMINISTRATOR<br>Applied By :<br>Applied on : 25/03/2023<br>Prepared on : 25/03/2023 | CHARGE :5.66<br>Read By :<br>Examined By : |  |  |  |  |
| 13AT - C                  | Notified on :<br>Delivered on :                                                                                                    |                                            |  |  |  |  |
|                           | Dy.S.O.<br>Decree Department                                                                                                    | Section Officer<br>Decree Department       |  |  |  |  |
| CERTIFIC COURT            | IN THE HIGH COURT OF<br>ORDER PASSED BY TH                                                                                           |                                            |  |  |  |  |
|                           |                                                                                                    |                                            |  |  |  |  |

- - - - - - -